## メールアドレス(ID)・メールパスワードの変更 ~Thunderbird~

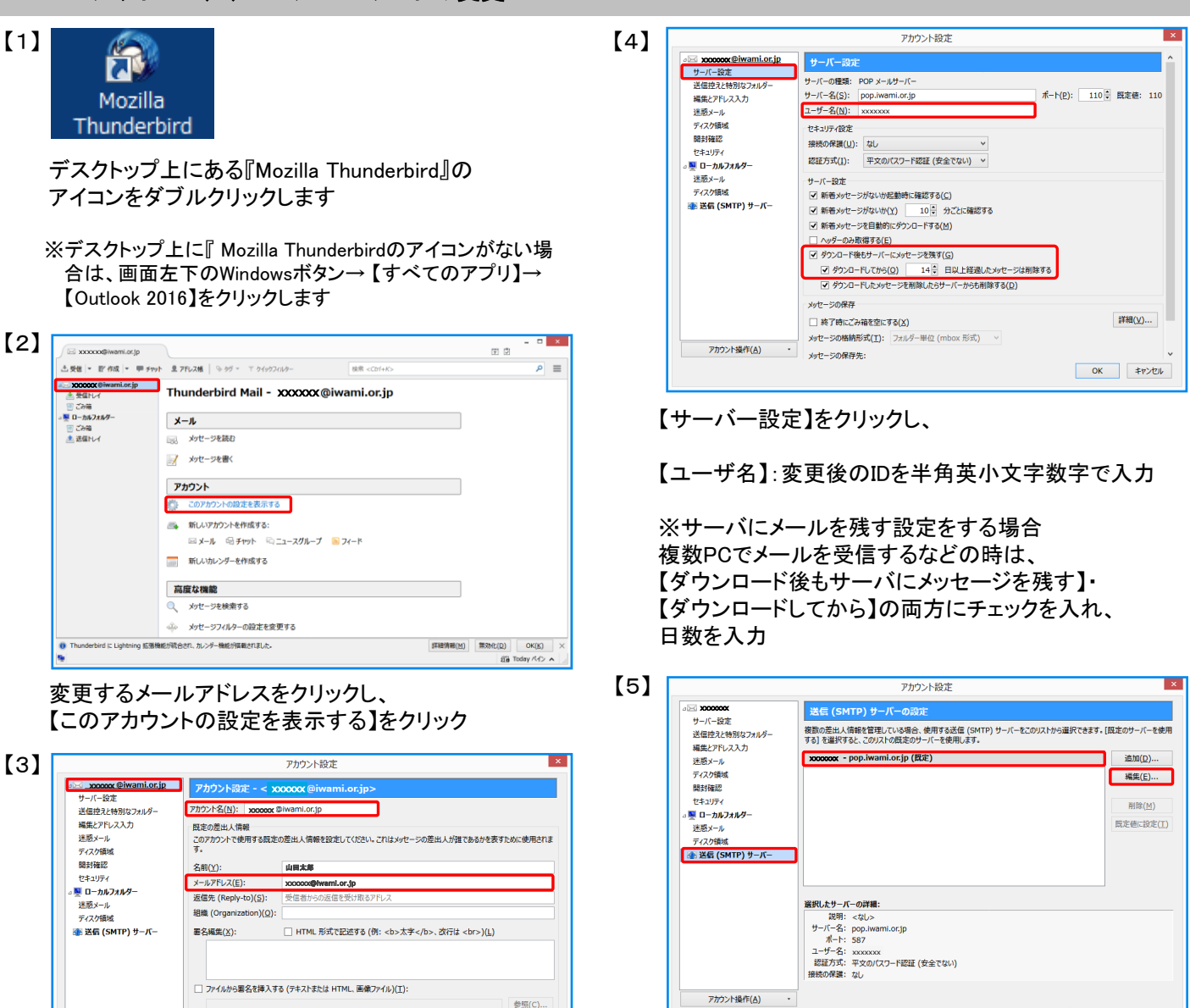

vCard を編集(D)...

差出人情報を管理(M)...

ОК **\$**17/2/1

続いて、【送信(SMTP)サーバ】をクリックし、 変更するサーバをクリック ※通常は(規定)のサーバをクリックします OK ≠r>/tル

【編集】ボタンをクリック

【メールアドレス】:変更後のメールアドレスを 半角英小文字数字で入力

□ メッセージに vCard を添付する(⊻)

変更するメールアドレスを再度クリックし、

【アカウント名】:変更後のIDを 半角英小文字数字で入力

アカウント操作(A)・

送信 (SMTP) サーバー(U): xxxxxxx - pop.iwami.or.jp (既定)

| [6] | 送信 (SMTP) サーバー ×                      |
|-----|---------------------------------------|
|     | 設定                                    |
|     | 説明( <u>D</u> ):                       |
|     | サーバー名( <u>S</u> ): pop.iwami.or.jp    |
|     | ポート番号( <u>P</u> ): 587 	 既定値: 587     |
|     | セキュリティと認証                             |
|     | 接続の保護(N): なし V                        |
|     | 認証方式( <u>I</u> ): 平文のパスワード認証(安全でない) > |
|     | ユーザー名( <u>M</u> ): xxxxxx             |
|     | ОК <b>‡</b> ७ンセル                      |

【ユーザー名】:変更後のIDを 半角英小文字数字で入力

【OK】をクリック

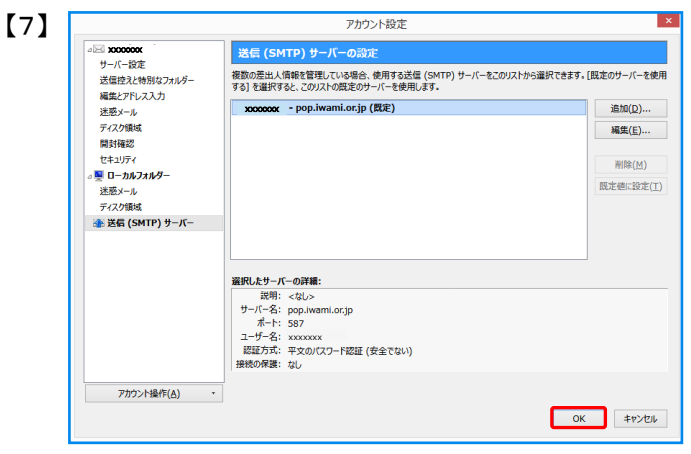

もとの画面が表示されたら、もう一度【OK】をクリック

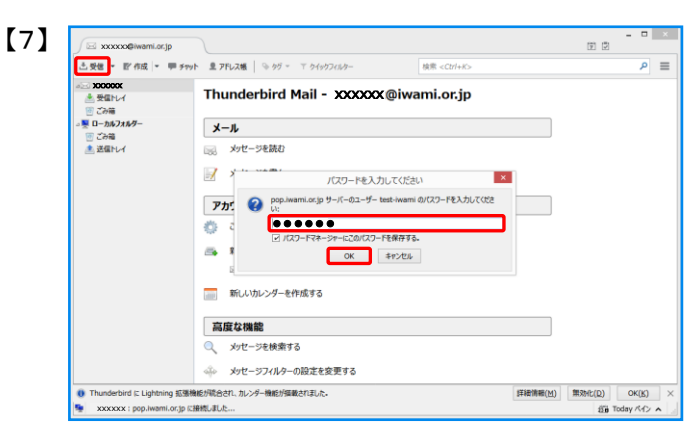

メール画面の【受信】をクリックすると、 パスワードの入力画面が表示されるので、 変更後のパスワードを半角英小文字数字で入力

【パスワードマネージャーに このパスワードを保存する】:チェックを入れる

【OK】をクリック

以上で設定は完了です